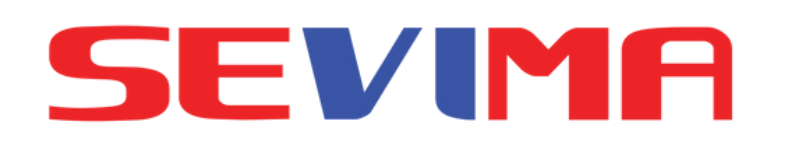

# GUIDELINE PROSES **STATUS KELULUSAN** PENDAFTAR **Untuk ADMIN PMB**

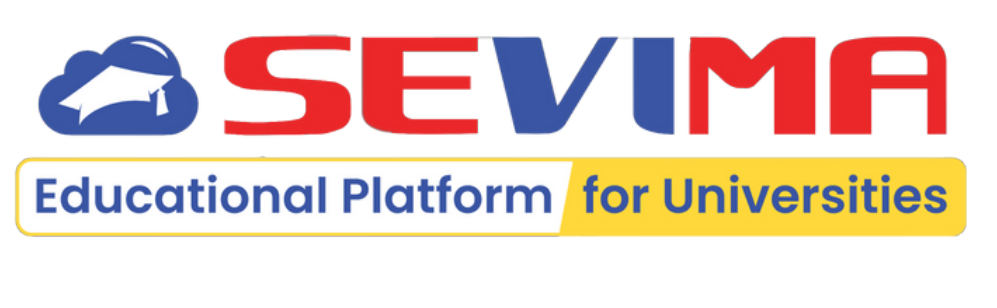

**SEVIMA** 

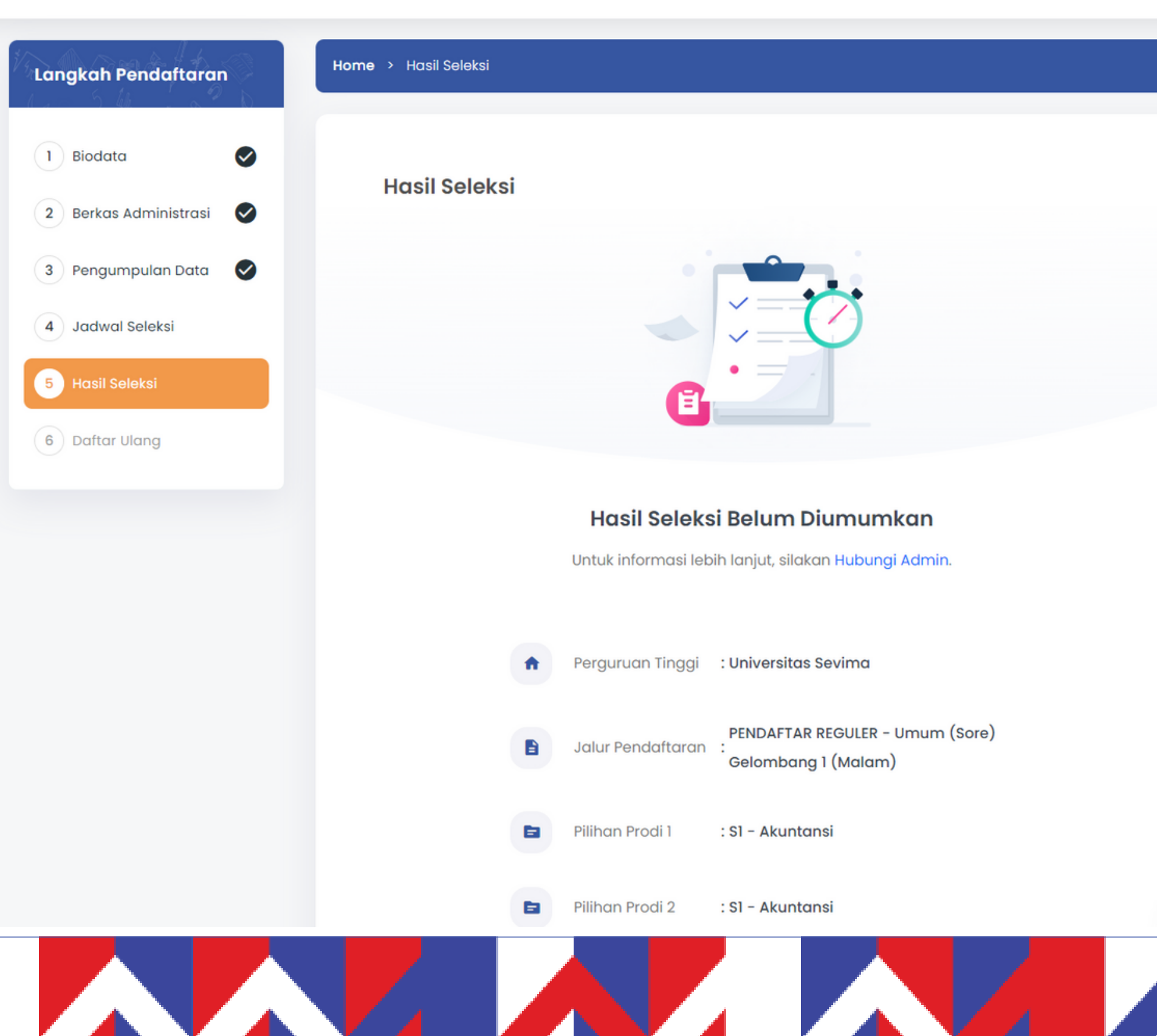

Seleksi Penerimaan Mahasiswa Baru Universitas Sevima

Pendaftaran

Keuanaan Informasi 🗸

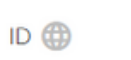

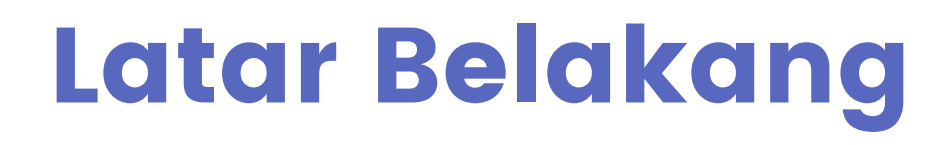

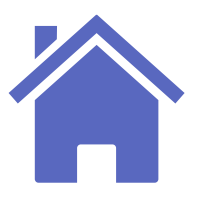

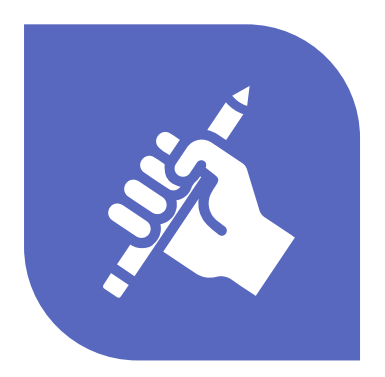

Admin lupa atau belum mengisi set kelulusan sedangkan pengumuman kelulusan PMB sudah berlangsung.

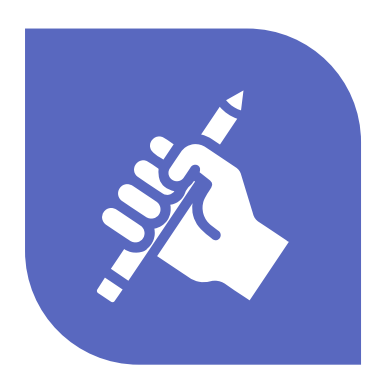

Hal di atas mengakibatkan pendaftar mendapatkan status tidak lulus. Sehingga perguruan tinggi berpotensi kehilangan calon mahasiswa.

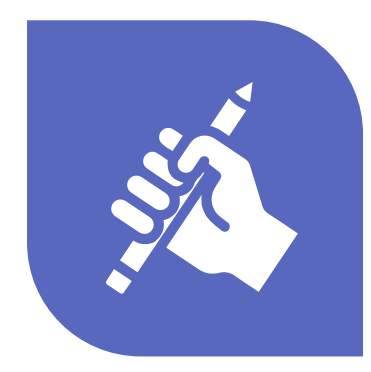

Dalam mengantisipasi hal tersebut admin perlu menghubungi satu per satu calon mahasiswa yang memiliki status ditolak yang seharusnya lulus.

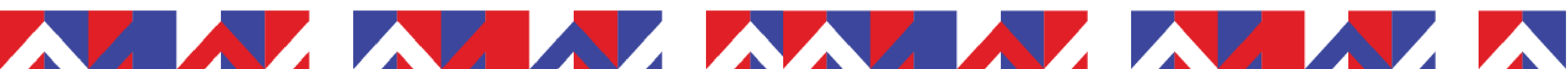

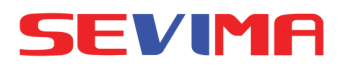

### ALUR PROSES

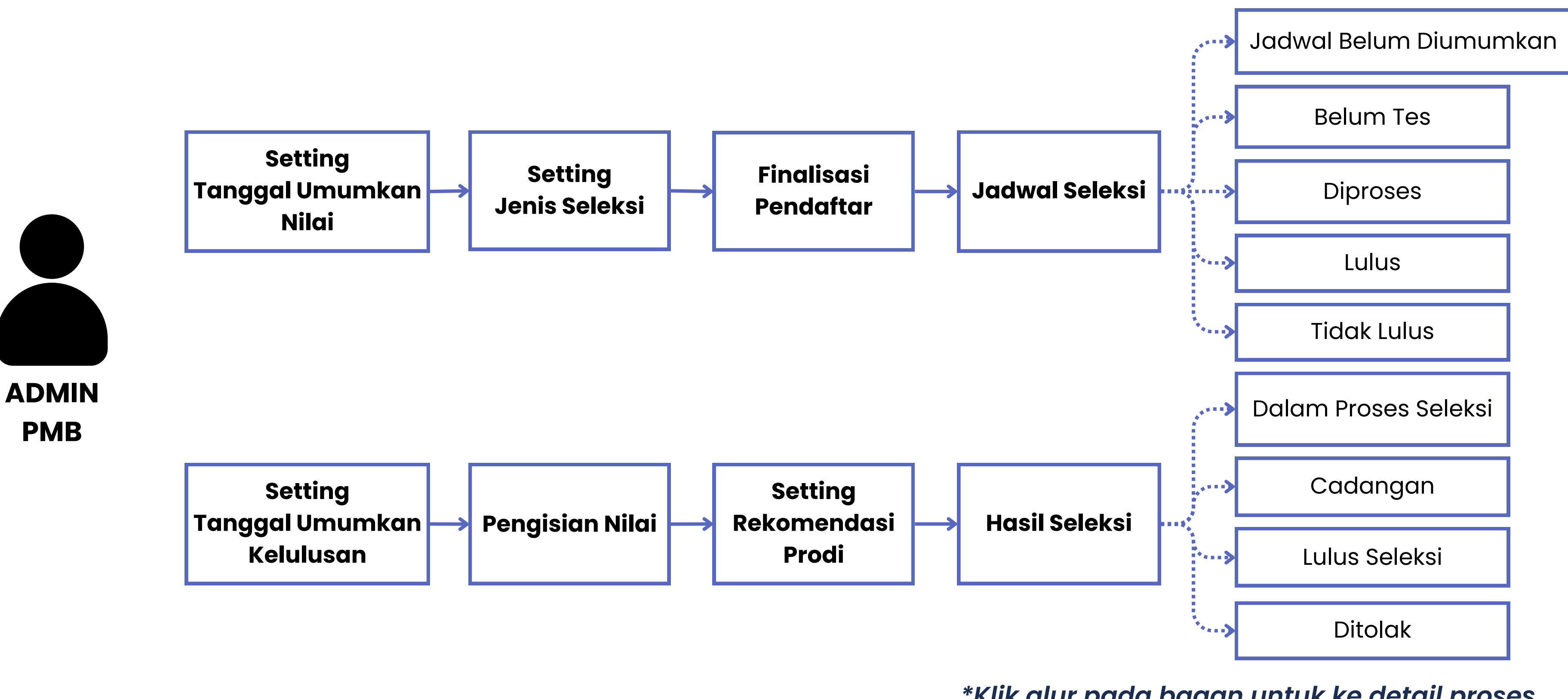

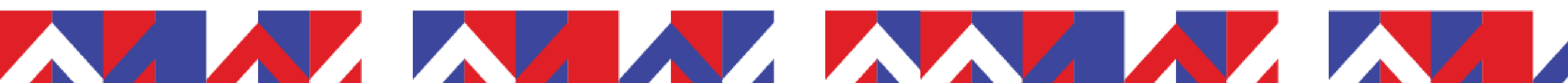

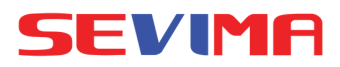

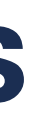

\*Klik alur pada bagan untuk ke detail proses

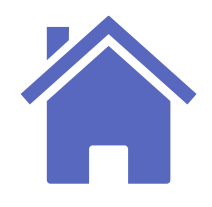

## Pengaturan Tanggal Umumkan Nilai

Silakan melakukan pengaturan tanggal pengumuman nilai pada pengaturan periode pendaftaran.

| ) Masuk<br>Silakan<br>Pendaf   | Halaman P<br>masuk ke        | Periode Pendaftar<br>menu Pengaturo  | an PMB<br>an > Periode | Pengubahan data Period                                                | le Pendaftaran berhasil<br>Q                                                                           |
|--------------------------------|------------------------------|--------------------------------------|------------------------|-----------------------------------------------------------------------|----------------------------------------------------------------------------------------------------|
|                                | Penerimaan Mahasiswa Baru    |                                      | <b>9</b>               | Data Periode<br>Jenis Program<br>Program Studi<br>Seleksi Pendaftaran | Anda belum menambo<br>Nama<br>Periode                                                                  |
| Dashboard Pendaft              | ar One Day Service           | Pengaturan ^ Seleksi ~ Kelulusan ~   | Referensi ~ Laporan ~  | Komposisi Seleksi<br>Syarat Pendaftaran<br>Kuesioner                  | Gelombang<br>Pelengkap Pengata<br>Mak. Tahun Lulus                                                     |
| ■ > Dashboard<br>Dashboard Sel | amat Datang di Sistem Inform | PENGATURAN<br>Periode Pendaftaran    |                        |                                                                       | Min. Tanggal Lahir<br>Mak. Tanggal Lahir<br>Tampilkan Daya<br>Tampung?<br>Tampilkan Data<br>Pesantren? |
| Periode                        | 2023.1                       | Program Studi<br>Seleksi Pendaftaran | Gelombang 1            | Tai                                                                   | Tampilkan Nilai Seleksi?<br>nggal Umumkan Nilai<br>ıktu Umumkan Nilai                                  |
|                                | omum (rugi)                  | Syarat Seleksi                       |                        |                                                                       | Tanggal Umumkan<br>Kelulusan<br>Waktu Umumkan                                                          |

2

Tambah Tanggal Umumkan Kelulusan Buka Detail Periode Pendaftaran > Data Periode > klik tombol EDIT > buka tab Pengaturan > isi kolom Tanggal Umumkan Nilai.

**Catatan:** 

nilai yang telah diisi.

Pengaturan Detail Periode Pendaftaran

tampil.

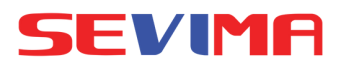

| sil       |                                                 |                                              | ×                          |
|-----------|-------------------------------------------------|----------------------------------------------|----------------------------|
|           |                                                 |                                              |                            |
| ٩         |                                                 | Kembali ke Daftar 🕂                          | Tambah Baru 🥒 Edit 📄 Hapus |
| enambahl  | kan data <b>brosur pendaftaran</b> untuk period | le <b>2023.1</b> , segera unggah brosi       | ur DI SINI                 |
|           | PMB Umum Kelas Malam                            | Jalur                                        | Umum (Pagi)                |
|           | 2023.1                                          | Sistem Kuliah                                | Malam                      |
|           | Gelombang 1                                     | Status                                       | Aktif                      |
| Pengature | an Keterangan                                   |                                              |                            |
|           |                                                 | Dapat Merubah<br>Biodata?                    | *                          |
| r         |                                                 | Dapat Merubah Berkas?                        | ×                          |
|           | ×                                               | Dapat Merubah Prodi?                         | ×                          |
|           | ×                                               | Dapat Memilih Prodi<br>Sama ?                | ×                          |
| leksi?    | ~                                               | Dapat Memilih Prodi<br>dalam Fakultas Sama ? | *                          |
| n Nilai   | 23 Agustus 2023                                 | Pendaftaran Pasca<br>Sarjana?                | ×                          |
| Vilai     | 16:30:00                                        | Dapat Menggunakan                            | ×                          |
| n         | 23 Agustus 2023                                 | Generate Tagihan                             | ×                          |
|           | 16:30:00                                        | Seleksi saat Finalisasi?                     |                            |
|           |                                                 | Generate Kelulusan<br>Otomatis?              | ~                          |

• Hasil seleksi akan tampil pada tanggal umumkan • Jika belum diisi, maka jadwal seleksi tidak akan

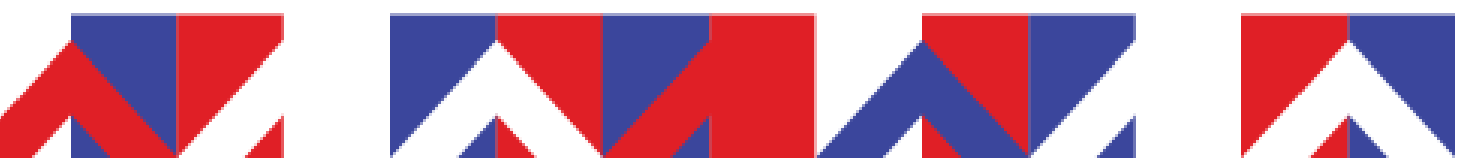

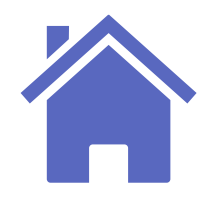

## **Pengaturan Jenis Seleksi**

Pengaturan referensi jenis seleksi dapat mempengaruhi tampilan status jadwal seleksi pada pendaftar.

Masuk Halaman Refrensi Jenis Seleksi Ubah Status Lulusan 2 Buka menu Referensi > Seleksi > Jenis Seleksi . Klik tombol EDIT bergambar pensil > Pilih Status Lulusan > Klik tombol SIMPAN. Seleksi ~ Kelulusan ~ Referensi Login As Pengaturan ~ Laporan ~ Referensi Daftar Jenis Se REFERENSI SELEKSI Jenis Seleksi Pendaftaran Berita Komposisi Seleksi ADM Administrasi RAPOR Nilai Rapor Semes Seleksi Jenis Syarat TL Tes Interview Kelulusan? TPJ Tes Penjurusan Pendidikan Syarat Seleksi Nilai TPA Tes Potensi Akade testt Langsung Wilayah Pilihan Syarat

- Nilai
- Langsung
- Kelengkapan

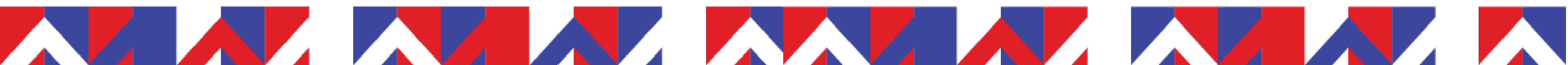

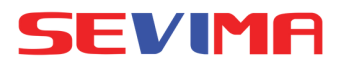

| leksi   |             |                     |                         |            |      |                                 |          |
|---------|-------------|---------------------|-------------------------|------------|------|---------------------------------|----------|
| leksi   |             |                     |                         |            |      |                                 |          |
|         |             |                     |                         |            |      |                                 | + Tambah |
| 1       | Kelulusan?  | Wajib<br>Mengikuti? | Menggunakan<br>Ruangan? | Bebas Tes? | CBT? | Upload Berkas<br>Sesuai Jadwal? | Aksi     |
|         | Kelengkapan | ~                   | ×                       | ×          | ×    | ~                               | 🥑 🖋 📋    |
| ter 1-5 | Nilai       | ×                   | ×                       | ×          | ×    | ×                               | 🥑 🥒 🗎    |
|         | Langsung    | ×                   | ~                       | ×          | ×    | ×                               | 🥑 🥒 📋    |
|         | Nilai       | ~                   | ~                       | ×          | ×    | ×                               | 🥑 🖌 🔒    |
| mik     | Nilai       | ~                   | ~                       | ×          | ~    | ×                               | 🥑 🖌 📋    |
|         | Nilai       | ×                   | ×                       | ×          | ×    | ×                               | 🥌 🖌 🔒    |

Tipe kelulusan seleksi dapat berdasarkan dari :

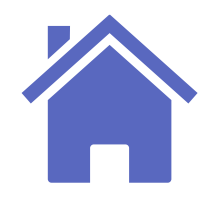

## **Finalisasi Pendaftar**

Proses selanjutnya adalah setelah pendaftar melakukan upload berkas pendaftaran, maka pendaftar wajib melakukan proses pengumpulan data atau biasa disebut finalisasi pendaftaran.

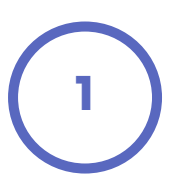

Masuk Login Pendaftar Masuk ke SPMB Front dan login ke pendaftar > Pengumpulan Data.

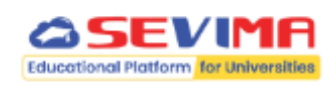

1 Biodata

Langkah Pendaftaran

2 Berkas Administrasi

4 ) Jadwal Seleksi

5 Hasil Seleksi

Pengumpulan Data

Seleksi Penerimaan Mahasiswa Baru Universitas Sevima

 $\bigcirc$ 

 $\checkmark$ 

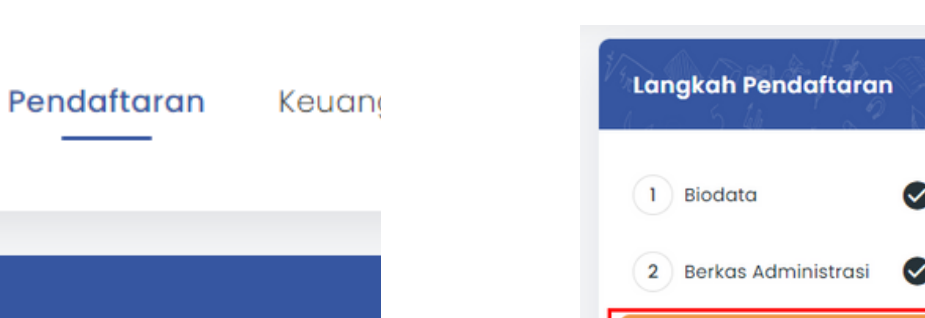

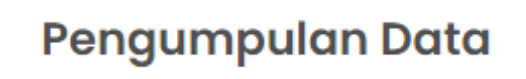

Home > Pengumpulan Data

Berhasil upload dokumen administrasi

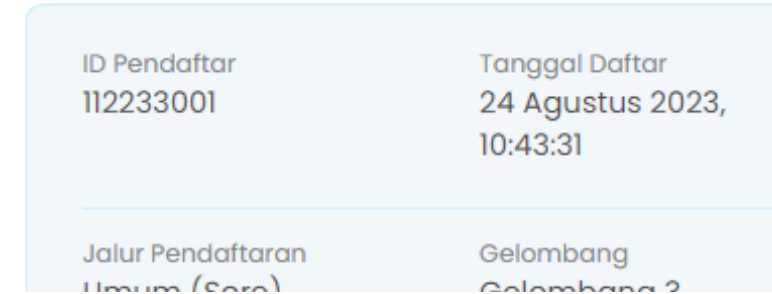

2

| Biodata                 | Pengumpulan                                                                                                    | Data                                                                                                    |                                                                                            |                                                                                                    |
|-------------------------|----------------------------------------------------------------------------------------------------|----------------------------------------------------------------------------------------------------|--------------------------------------------------------------------------------------------|----------------------------------------------------------------------------------------------------|
| 2 Berkas Administrasi 📀 | i ongumpulari                                                                                                    |                                                                                                    |                                                                                            |                                                                                                    |
| Pengumpulan Data        | Berhasil upload dokur                                                                                                    | nen administrasi                                                                                                    |                                                                                            |                                                                                                    |
| 1 Jadwal Seleksi        | ID Pendaftar<br>112233001                                                                                                    | Tanggal Daftar<br>24 Agustus 2023,<br>10:43:31                                                                                   | Nama Lengkap<br>TARI UMUM 1                                                                |                                                                                                    |
| Hasil Seleksi           | Jalur Pendaftaran<br>Umum (Sore)                                                                                                    | Gelombang<br>Gelombang 3                                                                                                    | Periode<br>2023 1                                                                          | Sistem Kuliah<br>Malam                                                                                              |
| Daftar Ulang            |                                                                                                    | Semi                                                                                                    | punyikan ^                                                                                 | Muluiti                                                                                                    |
|                         | <ul> <li>Setelah anda maguniput</li> <li>Setelah anda maguniput</li> <li>Apabila ditemukan ke sewaktu-waktu tanp</li> <li>Jika anda belum men dianggap benar.</li> </ul> | mpulkan data, semua data <b>t</b><br>tidak absahan data yang tel<br><b>a adanya pemberitahuan</b> .<br>Igumpulkan data sampai de | i <b>dak dapat diubah kemb</b><br>Iah Anda masukkan mak<br>Ingan <b>31 Agustus 2023 23</b> | a <b>i dan dianggap sebagai data</b><br>a <b>pendaftaran dapat dibatalkan</b><br><b>:59:59</b> maka data Anda telah |
|                         | Saya menyetujui dan<br>dipertanggung jawabka                                                                                                    | n menyatakan bahwa semua<br>In.                                                                                                  | data yang telah saya isi                                                                   | kan adalah <b>BENAR</b> dan dapat                                                                                   |
|                         |                                                                                                    |                                                                                                    |                                                                                            |                                                                                                    |

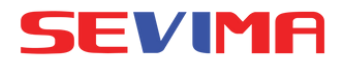

### Proses Pengumpulan Data

### Beri tanda checklist $(\checkmark)$ > Klik tombol KUMPULKAN DATA.

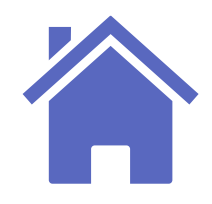

## Jadwal Seleksi

Jadwal seleksi yang tampil pada laman pendaftar dapat dipengaruhi oleh pengaturan tanggal umumkan nilai dan referensi jenis seleksi.

| Jadwal Seleksi  | Kondisi                                                                                                    |
|-----------------|----------------------------------------------------------------------------------------------------|
| Belum Terjadwal | <ul> <li>jenis seleksi CBT + tanggal dan waktu umumkan nila</li> </ul>                                                                                                    |
| Belum Tes       | <ul> <li>jenis seleksi CBT + tanggal dan waktu umumkan n<br/>pendaftar belum melakukan tes</li> </ul>                                                                                                    |
| Diproses        | <ul> <li>jenis seleksi CBT + tanggal dan waktu umumkan n<br/>pendaftar sudah melakukan tes</li> <li>jenis seleksi Langsung + tanggal dan waktu umumkan<br/>jenis seleksi Nilai + tanggal dan waktu umumkan<br/>seleksi</li> <li>jenis seleksi Kelengkapan dan belum lulus + tanggal</li> </ul> |
| Lulus           | <ul> <li>tanggal umumkan nilai sudah terisi dan waktu peng</li> <li>tanggal umumkan nilai belum terisi + admin melulus</li> </ul>                                                                                                    |
| Tidak Lulus     | <ul> <li>tanggal umumkan nilai sudah terisi dan waktu p<br/>umumkan kelulusan sudah terisi dan terpenuhi + ad</li> </ul>                                                                                                    |

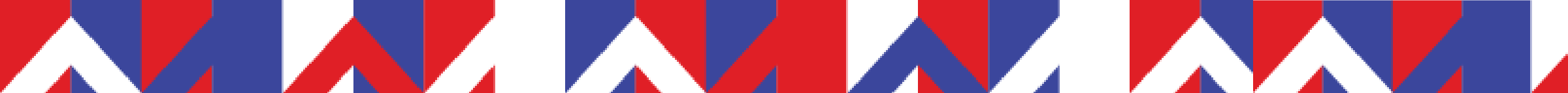

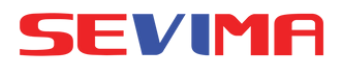

i belum terisi + jadwal seleksi belum terisi

nilai belum terisi + jadwal seleksi belum terisi +

nilai belum terisi + jadwal seleksi belum terisi +

an nilai belum terisi + jadwal seleksi belum terisi nilai belum terisi + admin belum mengisi nilai

dan waktu umumkan nilai belum terisi

umuman terpenuhi + admin meluluskan seleksi skan seleksi

pengumuman terpenuhi + tanggal dan waktu min belum meluluskan nilai seleksi

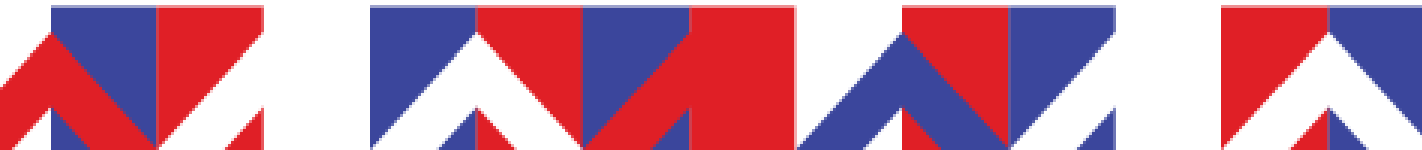

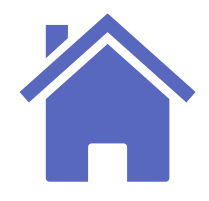

## **Tampilan Jadwal Seleksi**

Jadwal seleksi yang tampil pada laman pendaftar dapat dipengaruhi oleh pengaturan tanggal dan waktu umumkan nilai serta referensi jenis seleksi.

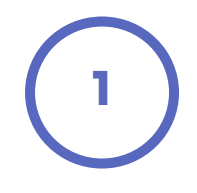

### Masuk Login Pendaftar

Masuk ke SPMB Front dan login ke pendaftar > pilih menu Jadwal Seleksi.

| Langkah Pendaftaran   | Home > Seleksi                                     |                                       |                         |           |            |                   |
|-----------------------|----------------------------------------------------|---------------------------------------|-------------------------|-----------|------------|-------------------|
| 1 Biodata             |                                                    |                                       |                         |           |            |                   |
| 2 Berkas Administrasi | <b>Jadwal Seleksi</b><br>Jadwal Seleksi / Ujian pa | da pendaftaran ini dapat              | dipantau                |           |            |                   |
| Pengumpulan Data 📀    | ID Pendaftar<br>112233001                          | Tanggal Daftar<br>24 Agustus 2023,    | Nama Lengk<br>TARI UMUM | ap<br>  1 |            |                   |
| 4 Jadwal Seleksi      | Jalur Pendaftaran                                  | 10:43:31<br>Gelombang                 | Periode                 |           | Sistem Ku  | uliah             |
| 5 Hasil Seleksi       | Umum (Sore)                                        | Gelombang 3                           | 2023.1                  |           | Malam      |                   |
| Daftar Ulang          | Pilihan 1<br>S1 - Akuntansi                        |                                       |                         |           |            |                   |
|                       |                                                    | Sembu                                 | nyikan ^                |           |            |                   |
|                       | JADWAL SELEKSI DAN                                 | STATUS KELULUSAN                      |                         |           | ē          | Cetak Kartu Ujian |
|                       | Nama Seleksi                                       | Jadwal                                | Ruang                   | Nilai     | Status     | Keterangan        |
|                       | Tes Potensi Akademik                               | 24 - 25 Agustus 2023<br>08:00 - 12:00 | Ruang 01                | -         | Belum Tes  |                   |
|                       | Tes Penjurusan                                     | -                                     | -                       | -         | Belum Terj | adwal             |
|                       | Tes Interview                                      | -                                     | -                       | -         | Diproses   |                   |
|                       |                                                    |                                       |                         |           |            |                   |

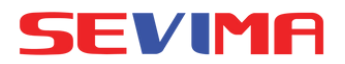

| JADWAL SELEKSI DAN                                                           | I STATUS KELULUSAN                                                                                                  |                      |                         | e Ce                     | ətak Kartu Ujian              |
|------------------------------------------------------------------------------|----------------------------------------------------------------------------------------------------|----------------------|-------------------------|--------------------------|-------------------------------|
| Nama Seleksi                                                                 | Jadwal                                                                                                    | Ruang                | Nilai                   | Status                   | Keterangan                    |
| Tes Potensi Akademik                                                         | 24 - 25 Agustus 2023<br>08:00 - 12:00                                                                               | Ruang 01             | 100.00                  | ✓ Lulus                  |                               |
| Tes Penjurusan                                                               | -                                                                                                    | -                    |                         | Belum Terjadw            | al                            |
| Tes Interview                                                                | -                                                                                                    | -                    |                         | Diproses                 |                               |
|                                                                              |                                                                                                    |                      |                         |                          |                               |
|                                                                              |                                                                                                    |                      |                         |                          |                               |
| JADWAL SELEKSI DAN                                                           | STATUS KELULUSAN                                                                                                    |                      |                         | e Cet                    | tak Kartu Ujian               |
| <b>JADWAL SELEKSI DAN</b><br>Nama Seleksi                                    | STATUS KELULUSAN                                                                                                    | Ruang                | Nilai                   | Cet<br>Status            | tak Kartu Ujian<br>Keterangan |
| <b>JADWAL SELEKSI DAN</b><br>Nama Seleksi<br>Tes Potensi Akademik            | <b>STATUS KELULUSAN</b><br>Jadwal<br>24 - 25 Agustus 2023<br>08:00 - 12:00                                          | Ruang<br>Ruang 01    | <b>Nilai</b><br>100.00  | E Cet                    | tak Kartu Ujian<br>Keterangan |
| JADWAL SELEKSI DAN<br>Nama Seleksi<br>Tes Potensi Akademik<br>Tes Penjurusan | <b>STATUS KELULUSAN</b><br>Jadwal<br>24 - 25 Agustus 2023<br>08:00 - 12:00<br>24 - 25 Agustus 2023<br>14:00 - 15:00 | Ruang 01<br>Ruang 02 | Nilai<br>100.00<br>0.00 | E Cel<br>Status<br>Luius | tak Kartu Ujian<br>Keterangan |

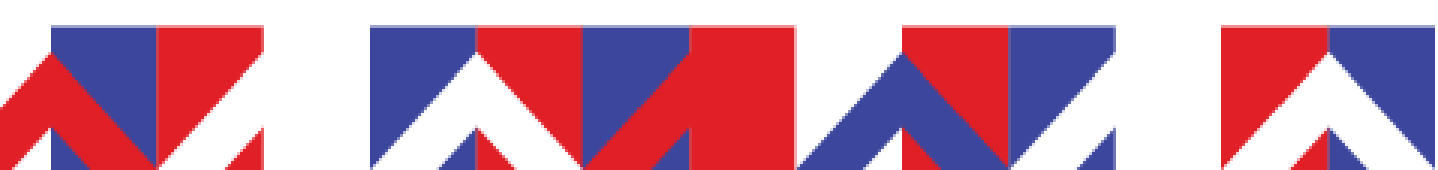

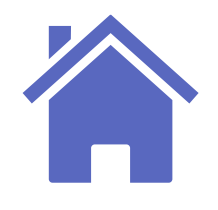

## Pengaturan Tanggal Umumkan Kelulusan

### Silakan melakukan pengaturan tanggal pengumuman kelulusan pada pengaturan periode pendaftaran.

Pengaturan Detail Periode Pendaftaran

| Silakan masuk ke menu Pengaturan > Penode<br>Pendaftaran.<br>SIM Seleksi Penerimaan Mahasiswa Baru<br>Universitas Sevima | Q<br>Anda belum menamba<br>Nama<br>Periode<br>Gelombang<br>Pelengkap Pengatu |
|----------------------------------------------------------------------------------------------------|------------------------------------------------------------------------------|
| SIM Seleksi Penerimaan Mahasiswa Baru<br>Universitas Sevima<br>Komposisi Seleksi                                         | Anda belum menamba<br>Nama<br>Periode<br>Gelombang<br>Pelengkap Pengatu      |
| SIM Seleksi Penerimaan Mahasiswa Baru<br>Universitas Sevima<br>Komposisi Seleksi                                         | Nama<br>Periode<br>Gelombang<br>Pelengkap Pengatu                            |
| SIM Seleksi Penerimaan Mahasiswa Baru<br>Universitas Sevima<br>Komposisi Seleksi                                         | Periode<br>Gelombang<br>Pelengkap Pengatu                                    |
| Universitas Sevima                                                                                                    | Gelombang<br>Pelengkap Pengatu                                               |
| Svarat Bandaffaran                                                                                                    | Pelengkap Pengatu                                                            |
| Abaard Pendaftar One Day Senice Pendaturan & Selekei × Kelulusan × Peferensi × Laporan ×                                 |                                                                              |
| Kuesioner Ma                                                                                                    | Mak. Tahun Lulus                                                             |
| > Dashboard                                                                                                    | Min. Tanggal Lahir                                                           |
|                                                                                                    | Mak. Tanggal Lahir                                                           |
| ASTIDOUTO Selamat Datang di Sistem Inform Periode Pendaftaran                                                            | rampung?                                                                     |
| Program Studi                                                                                                    | Tampilkan Data<br>Pesantren?                                                 |
| ride 2023.1 Gelombang 1 Tai                                                                                              | Tampilkan Nilai Seleksi?                                                     |
| Ilur Pendaftaran Umum (Pagi) Malam                                                                                       | langgal Umumkan Nilai                                                        |
| Syarat Seleksi                                                                                                    | Naktu Umumkan Nilai                                                          |
| Tango<br>Keluli                                                                                                    | ggal Umumkan<br>Ilusan                                                       |
| Jaawa Seleksi<br>Kelula                                                                                                  | ctu Umumkan<br>Jlusan                                                        |

Tambah Tanggal Umumkan Kelulusan Buka Detail Periode Pendaftaran > Data Periode > klik tombol EDIT > buka tab Pengaturan > isi kolom Tanggal Umumkan Kelulusan.

### **Catatan:**

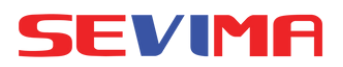

|                                         | Kembali ke Daftar                            | + Tambah Baru 🖌 Edit 🔒 Hapus |
|-----------------------------------------|----------------------------------------------|------------------------------|
| an data <b>brosur pendaftaran</b> untuk | periode <b>2023.1</b> , segera unggah b      | rosur <b>Di SiNi</b>         |
| PMB Umum Kelas Malam                    | Jalur                                        | Umum (Pagi)                  |
| 2023.1                                  | Sistem Kuliah                                | Malam                        |
| Gelombang 1                             | Status                                       | Aktif                        |
| an Keterangan                           |                                              |                              |
|                                         | Dapat Merubah<br>Biodata?                    | *                            |
|                                         | Dapat Merubah Berkas?                        | ×                            |
| ~                                       | Dapat Merubah Prodi?                         | *                            |
| ×                                       | Dapat Memilih Prodi<br>Sama ?                | ×                            |
| ~                                       | Dapat Memilih Prodi<br>dalam Fakultas Sama ? | ~                            |
| 22 Agustus 2023                         | Pendaftaran Pasca<br>Sarjana?                | ×                            |
| 10:20:00                                | Dapat Menggunakan                            | ×                            |
| 22 Agustus 2023                         | Generate Tagihan<br>Seleksi saat Finalisasi? | ×                            |
| 10:20:00                                | Generate Kelulusan                           | ~                            |

• Hasil seleksi akan tampil pada tanggal umumkan kelulusan yang telah diisi. • Jika belum diisi, maka hasil seleksi tidak akan tampil.

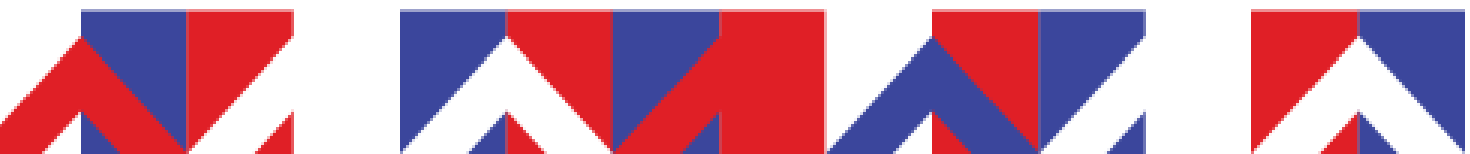

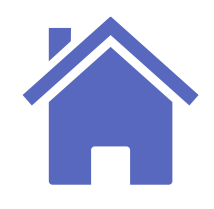

2

## Pengisian Nilai Seleksi

### Admin dapat melakukan pengisian nilai seleksi pendaftar serta meluluskan seleksi tersebut.

Masuk Halaman Pengisian Nilai Seleksi Silakan masuk ke menu Seleksi > Pengisian Nilai.

| aftar       | One Day Service | Pengaturan      |      | Seleksi 🔿 | Kelulusan 🗸  | Referensi 🗸 | Laporan ~ | Login As |
|-------------|-----------------|-----------------|------|-----------|--------------|-------------|-----------|----------|
| n Nilai     |                 |                 |      | SELEKSI   |              |             |           |          |
| sil Seleksi |                 |                 |      | Nilai Se  | leksi        |             |           |          |
|             | Masuk           | kan Kode / Nama | Pend | Syarat    | Seleksi      |             | _         |          |
|             |                 |                 | _    | Pengisi   | an Nilai     |             |           |          |
|             |                 | ID Pendaftar    | :    | Keleng    | kapan Syarat |             |           |          |
|             |                 | Nama            | :    | UKT Per   | ndaftar      |             |           |          |
|             |                 | Prodi Pilihan   | 1    |           | ab           |             |           |          |
|             |                 | Prodi Diterima  | :    | KIPKUII   | an           |             |           |          |

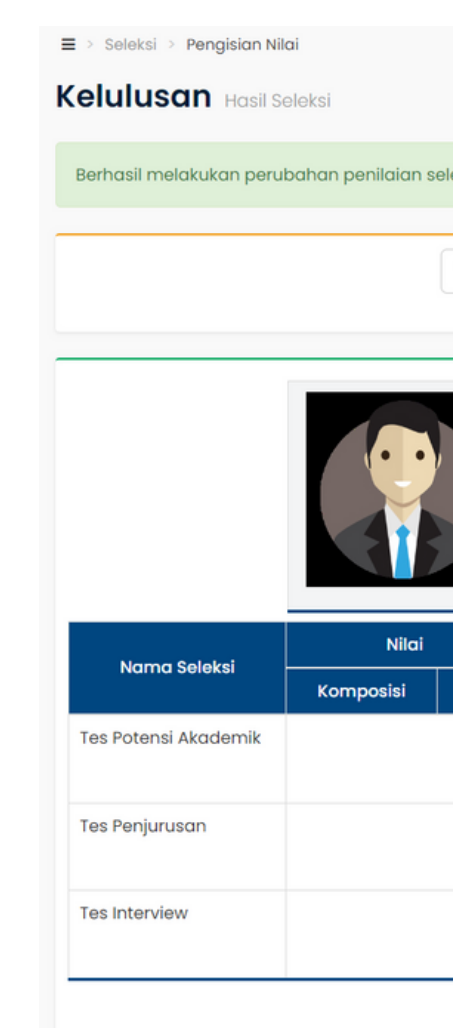

Isi Nilai Seleksi Pendaftar Masukkan Kode/Nama Pendaftar > Klik tombol CARI > Pastikan Nilai Akhir telah terisi > Beri tanda checklist 🗸 pada kolom Lulus jika pendaftar lulus seleksi tersebut.

### **Catatan:**

CBT.

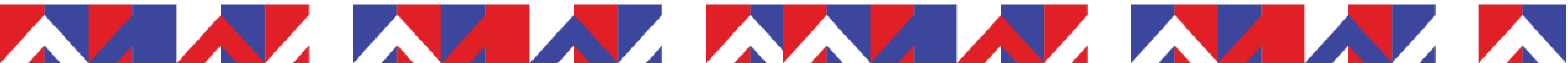

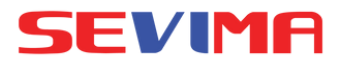

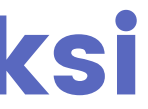

| ksi per | ndaftar              |   |                                                                       |                                                             | x          |
|---------|----------------------|---|-----------------------------------------------------------------------|-------------------------------------------------------------|------------|
| 1122330 | 001 – TARI UMUM 1    |   |                                                                       | Q Cari                                                      |            |
|         | ID Pendaftar         | : | 112233001                                                             |                                                             |            |
|         | Nama                 | : | TARI UMUM 1                                                           |                                                             |            |
|         | Prodi Pilihan        | : | Pilihan 1 : Ak                                                        | untansi                                                     |            |
|         | Prodi Diterima       | : |                                                                       |                                                             |            |
|         | Informasi            | 1 | 2023.1 - Umu                                                          | ım (Sore) - Gelombang 3 - Malam                             |            |
| Nilai   | — Nilai Akhir Lulus? |   | Lulus?                                                                | Dokumen                                                     | Keterangan |
|         | IPA : 100,00         |   | IPA : 🗸                                                               | Choose File No file chosen<br>jpg, jpeg, pdf (maxsize: 2MB) |            |
|         | IPA : 0,00           |   | : 0,00 IPA : Choose File No file chosen jpg, jpeg, pdf (maxsize: 2MB) |                                                             |            |
|         | IPA :                |   | IPA :                                                                 | Choose File No file chosen<br>jpg, jpeg, pdf (maxsize: 2MB) |            |
|         |                      |   |                                                                       | jpg, jpeg, pdf (maxsize: 2MB)                               |            |

• Nilai Akhir Seleksi akan otomatis terisi apabila jenis seleksi CBT dan pendaftar telah selesai mengikuti tes

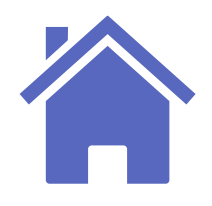

## Pengaturan Rekomendasi Prodi

Rekomendasi prodi dapat mempengaruhi tampilan status kelulusan hasil seleksi pada pendaftar.

| (1) | Masuk H | (          | 2   | Ubał |           |   |  |  |       |
|-----|---------|------------|-----|------|-----------|---|--|--|-------|
|     | Silakan | masuk      | ke  | menu | Kelulusan | > |  |  | Klik  |
|     | Rekomer | ndasi Prod | di. |      |           |   |  |  | Statu |
|     |         |            |     |      |           |   |  |  |       |

| shboard Pendaft      | ar One Day Service                 | Pengaturan ~        | Seleksi ~ | ·            | Kelulusan 🗠                        | Referensi 🗸                      | Laporan ~ | Log |
|----------------------|------------------------------------|---------------------|-----------|--------------|------------------------------------|----------------------------------|-----------|-----|
| Dashboard            |                                    |                     |           | ì            | KELULUSAN                          |                                  |           |     |
|                      |                                    |                     |           |              |                                    |                                  |           | _   |
| ashboard set         | amat Datang di Sistem In           | nformasi Penerimaan | Mahasiswa | Barı         | Rekomend                           | lasi Prodi                       |           |     |
| <b>)ashboard</b> Sel | amat Datang di Sistem In           | nformasi Penerimaan | Mahasiswa | Barı         | Rekomend<br>m<br>Registrasi        | lasi Prodi<br>Ulang              |           |     |
| Dashboard Sel        | amat Datang di Sistem In<br>2023.1 | nformasi Penerimaan | Mahasiswa | Barı<br>Gelc | Rekomend<br>Megistrasi<br>Generate | lasi Prodi<br>Ulang<br>Mahasiswa |           |     |

|                          |                | <b>Klik</b>          | t                  | or                              |
|--------------------------|----------------|----------------------|--------------------|---------------------------------|
|                          |                | Stat                 | u                  | s L                             |
| ≡⇒ k<br>Kelu             | elulus<br>ulus | an > Reko<br>SAN Re  | mend               | l <mark>asi Pro</mark><br>endas |
| Perio<br>Jalur<br>Piliha | de<br>In       |                      |                    |                                 |
| 5                        | Semu           | a •                  | •                  | Co                              |
|                          | No.            | Pendaf               | tar                | Nom                             |
|                          | 1              | 71200230<br>TARI UMU | <b>001</b><br>JM 1 | 71200                           |
|                          | 2              | 71200230<br>TARI UMU | <b>100</b>         | 71200                           |
|                          | 3              | 71200230<br>TARI UMU | 002<br>IM 2        | 71200                           |

- Rekomendasi
- Diterima

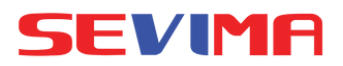

### h Status Lulusan

mbol EDIT bergambar pensil > Pilih ulusan > Klik tombol SIMPAN.

| odi         |         |                  |         |          |        |                 |      |         |         |                      |          |
|-------------|---------|------------------|---------|----------|--------|-----------------|------|---------|---------|----------------------|----------|
| si Prodi    |         |                  |         |          |        |                 |      |         |         |                      |          |
| 2023.1      |         |                  |         | ~        | Gelor  | nbang           |      | Gelombo | ing 1   |                      | ~        |
| Jmum (Pa    | gi)     |                  |         | ~        | Sister | m Kuliah        |      | Malam   |         |                      | ~        |
| - Semua F   | Pilihar | ı                |         | ~        | Statu  | S               |      | Semu    | a Statu | s                    | ~        |
|             |         |                  |         |          |        |                 |      |         |         |                      |          |
| ari Kelulus | an      |                  | ٩       | <b>c</b> |        |                 |      |         |         |                      | 🌣 Aksi 👻 |
| nor Ujian   | PIL     | Program Studi    | Seleksi | TPJ      | Nilai  | Email Terkirim? | PJ C | adangan | SET     | Status Lulusan       | Aksi     |
| 023001      | 1       | Ilmu Hukum       | 3/3     | 89.00    | 88.80  | ×               |      |         |         | Rekomendasi          |          |
| 023001      | 2       | Manajemen        | 3/3     | 89.00    | 88.80  | ×               |      |         | ×       | Diterima<br>Cadangan |          |
| 023002      | 1       | Ilmu Informatika |         |          |        | ×               |      |         | ×       | Ditolak              |          |

### Pilihan Status Lulusan terdiri dari :

- Cadangan

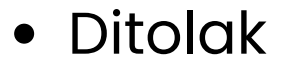

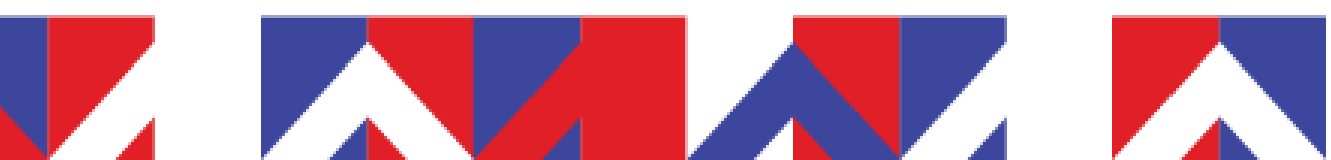

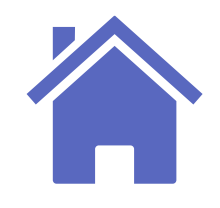

## Hasil Seleksi

Hasil seleksi yang tampil pada laman pendaftar dapat dipengaruhi oleh pengaturan tanggal dan waktu umumkan kelulusan serta hasil kelulusan pada rekomendasi prodi.

|   | Hasil Seleksi                     | Status Lulusan<br>(Rekomendasi Prodi) |                                                                                                    |
|---|-----------------------------------|---------------------------------------|----------------------------------------------------------------------------------------------------|
|   | Sedang Dalam<br>Proses Seleksi    | Rekomendasi                           | <ul> <li>admin belum menerima pendafte<br/>kelulusan sudah terisi dan pengun</li> <li>admin belum menerima pendafte<br/>kelulusan belum terisi.</li> <li>admin menerima/menolak mahas<br/>sudah diisi namun belum memeni</li> </ul> |
|   | Lulus Seleksi                     | Diterima                              | <ul> <li>admin menerima pendaftar di p<br/>diisi.</li> <li>admin menerima pendaftar di p<br/>pengumuman.</li> </ul>                                                                                                    |
|   | Lulus Sebagai<br>Peserta Cadangan | Cadangan                              | <ul> <li>admin melakukan proses cadangl</li> </ul>                                                                                                    |
|   | Pendaftaran Anda<br>Ditolak       | Ditolak                               | <ul> <li>admin menolak mahasiswa + ta<br/>sudah pengumuman.</li> <li>admin menolak mahasiswa + tang</li> </ul>                                                                                                    |
| ľ |                                   |                                       |                                                                                                    |

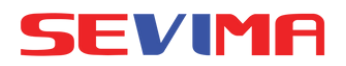

### Kondisi

- ar di prodi + tanggal dan waktu umumkan numan terpenuhi.
- ar di prodi + tanggal dan waktu umumkan
- siswa di prodi + tanggal umumkan kelulusan uhi waktu pengumuman.
- orodi + tanggal umumkan kelulusan belum
- orodi + tanggal umumkan kelulusan sudah
- kan pendaftar di prodi.
- Inggal umumkan kelulusan sudah diisi dan
- ggal umumkan kelulusan belum diisi.

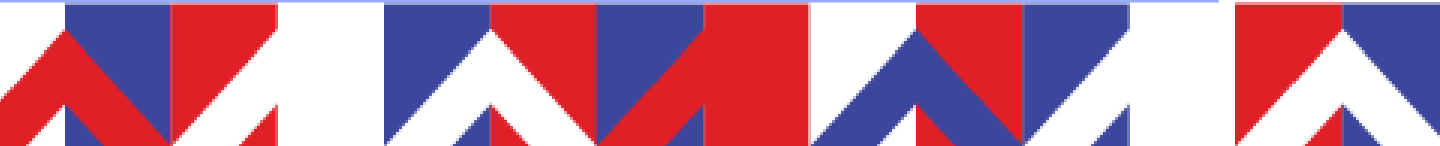

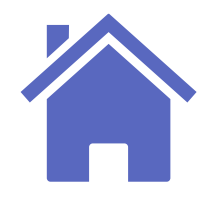

## Tampilan Hasil Seleksi

Hasil seleksi yang tampil pada laman pendaftar dapat dipengaruhi oleh pengaturan tanggal dan waktu umumkan kelulusan serta hasil kelulusan pada rekomendasi prodi.

Masuk Login Pendaftar

Masuk ke SPMB Front dan login ke pendaftar > pilih menu Hasil Seleksi.

| Langkah Pendaftaran                                                                                               | Home > Hasil Seleksi                                                     | Home > Hasil Seleksi                          |                                                                     |
|----------------------------------------------------------------------------------------------------|--------------------------------------------------------------------------|-----------------------------------------------|---------------------------------------------------------------------|
| 1 Biodata 🔗<br>2 Berkas Administrasi 🔗                                                                            | Hasil Seleksi                                                            | Hasil Seleksi                                 |                                                                     |
| <ul> <li>3 Pengumpulan Data</li> <li>4 Jadwal Seleksi</li> <li>5 Login ke CBT</li> <li>6 Hasil Seleksi</li> </ul> |                                                                          |                                               |                                                                     |
| 7 Daftar Ulang                                                                                                    | Sedang Dalam Proses Sele<br>Untuk informasi lebih lanjut, silakan Hubung | ksi<br>gi Admin. Hasil seleksi akan diumumkar | <b>i Belum Diumumkan</b><br>1 pada tanggal <b>25 Agustus 2023</b> , |
|                                                                                                    | Perguruan Tinggi : Universitas Sevima                                    | 🔒 Perguruan Tinggi                            | : Universitas Sevima                                                |
|                                                                                                    | Jalur Pendaftaran : PMB UMUM MALAM - U<br>Gelombang 3 (Malam             | Jmum (Sore)<br>h) E Jalur Pendaftaran         | PMB UMUM MALAM - Umum (S<br>:<br>Gelombang 3 (Malam)                |
|                                                                                                    | Pilihan Prodi 1 : S1 - Akuntansi                                         | Pilihan Prodi 1                               | : S1 - Akuntansi                                                    |

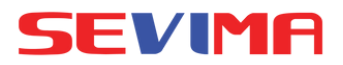

|            | Home > Hasil Seleksi                                                                                                    |
|------------|----------------------------------------------------------------------------------------------------|
|            |                                                                                                    |
|            | Hasil Seleksi                                                                                                    |
|            |                                                                                                    |
|            | Selamat, TARI UMUM 1                                                                                                    |
|            | Selamat Anda telah dinyatakan LULUS SELEKSI pendaftaran mahasiswa<br>baru 2023.1. Berikut detail hasil seleksi yang telah dilakukan. |
| 08:12 WIB. |                                                                                                    |
|            | Perguruan Tinggi : Universitas Sevima                                                                                                |
| ore)       | Jalur Pendaftaran : PMB UMUM MALAM - Umum (Sore)<br>: Gelombang 3 (Malam)                                                            |
| ,          | Diterima di Prodi : SI - Akuntansi                                                                                                   |
|            | Nilai Akhir : 93 (sembilan puluh tiga)                                                                                               |
|            |                                                                                                    |

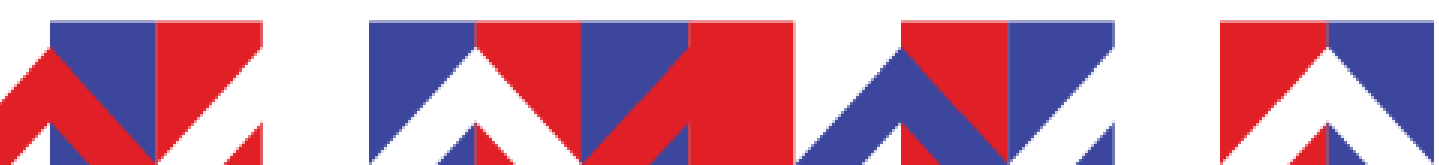